User Manual for FoP (Free of Payment) Operation

**Through DOMS & Investor's Portal** 

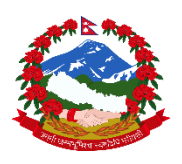

Prepared By: Ministry of Finance Public Debt Management Office Tripureshwor, Kathmandu

| Contents                                                                                                  |
|----------------------------------------------------------------------------------------------------|
| User Manual for FoP (Free of Payment) Operation1                                                          |
| Part 1: FoP Operation                                                                                     |
| User Manual for FoP (Free of Payment) Operation                                                           |
| What is FoP ?                                                                                             |
| Key Points                                                                                                |
| Systems for FoP and DvP Operation                                                                         |
| Types of FoP operation in our system                                                                      |
| How to Perform FoP by Market Makers (Through DOMS)4                                                       |
| CASE 14                                                                                                   |
| Example Scenario for Market Maker to Market Maker for transfer of securities:4                            |
| Steps4                                                                                                    |
| Case 2                                                                                                    |
| Market maker to Public (between the public and his/her registered market maker)10                         |
| Example scenario: (Clients wants to buy the securities)10                                                 |
| Example scenario: (Clients wants to sell the securities to market maker)12                                |
| Case 3                                                                                                    |
| Market maker to Public and Vice-Versa (Between the public and different market maker than registered one) |
| CASE 4                                                                                                    |
| Public to Public (Operation is performed in investor portal)13                                            |
| CASE 4.1: If both the seller and buyer have same market maker13                                           |
| CASE 4.2 If they have different market maker15                                                            |
| ISIN CONVENTION                                                                                           |
| Part 2: FoP Operation for Pledge Module Error! Bookmark not defined.                                      |
| Key Points Error! Bookmark not defined.                                                                   |
| Systems for Pledge Operation (FoP) Error! Bookmark not defined.                                           |
| Features in Pledge operation Error! Bookmark not defined.                                                 |
| 1. Pledge Creation Error! Bookmark not defined.                                                           |
| Types of Pledge creation Operation Error! Bookmark not defined.                                           |

| a.  | NRB to Market Makers                                             | Error! Bookmark not defined.   |
|-----|------------------------------------------------------------------|--------------------------------|
| b.  | BFI-to-BFI Pledge of securities                                  | Error! Bookmark not defined.   |
|     | Example Scenario for BFI-to-BFI Pledge of securities:            | Error! Bookmark not defined.   |
|     | Steps                                                            | Error! Bookmark not defined.   |
| c.  | Market Maker to his own client (Market maker as lender/creditor) | Error! Bookmark not defined.   |
| d.  | Market Maker to client of different Market Maker (Between two d  | ifferent Market Makers) Error! |
| Boo | kmark not defined.                                               |                                |
| 2.  | Pledge Release                                                   | Error! Bookmark not defined.   |
| 3.  | Pledge Maturity                                                  | Error! Bookmark not defined.   |

4. Pledge Execution...... Error! Bookmark not defined.

[**Important Note:** Under any circumstances if there is confusion, please don't perform the operation. Feel free to contact PDMO office for the given contact numbers 01-4538358, 4538359

# Part 1: FoP Operation

# User Manual for FoP (Free of Payment) Operation

### What is FoP?

Free Of Payment (FoP) is the module to transfer securities between two parties or account without involvement of cash. This is typically a secondary market operation where the cash exchange or settlement is conducted outside the system. Specially, it is used for secondary market operation of treasury bills, development bonds, citizen saving bond, and foreign employment saving bond.

## **Key Points**

- Involves a delivering party (Sender) and a receiving party (Receiver).
- Both parties must enter matching instruction details.
- Delivering party (Sender) must have sufficient securities in the account.

### **Systems for FoP and DvP Operation**

- **DOMS:** For market Maker (Connected through VPN)
- **INVESTOR PORTAL**: For general public

## Types of FoP operation in our system

- 1. Market Maker to Market Maker (Currently for T-Bills and Development Bond)
- 2. Market Maker to Public and vice-versa (Within same Market Maker)
- 3. Market Maker to Public and Vice-versa (Between two different Market Maker)
- 4. Public to Public (Through Investor's Portal on the observation of Market Maker)

## How to Perform FoP by Market Makers (Through DOMS)

- a) Login to DOMS, and Check Balance:
  - Go to Settlement -> Account -> Statement
  - Verify sufficient securities are available on the ISIN.
- b) Create Instruction: (Through USER 1)
  - Navigate to Instruction originator -> Enter -> FoP
  - Fill in required fields:
    - Party Reference
    - ➢ Trade Date
    - In/Out Indicator (Deliverer or Receiver or Both)
    - Delivering Party
    - Receiving Party
    - ISIN (Security Identifier)
    - Face value (Number of Securities)
    - Delivering Account
    - Receiving Account
  - Click "Validate" then "OK"
- c) Approve Instruction: (Through USER 2)
  - Checker user: Go to Instruction originator -> Approve
  - Verify details and approve
- d) Confirm Transaction:
  - Check status: Settlement -> Instruction -> List
  - Status will show as "Settled" when complete
- e) Verify Account Statements:
  - Check updated balances for both parties through "Settlement -> Account -> Statement"

## CASE 1

Example Scenario for Market Maker to Market Maker for transfer of securities: **This is specially done for T-Bills and Development Bonds.** 

- Delivering Party: MBLN
- Receiving Party: ADBL
- ISIN: NPCB06002083 [How ISIN is made up of is mentioned on below section]
- Face Value: 80,000.00

### Steps

- 1. MBLN Verifies Available Securities
  - Log in as the delivering party.
  - Check the account statement to ensure sufficient securities are available.
  - Path: Settlement -> Account -> Statement

[Note: If you know the particular ISIN, you can directly search for ISIN and click ok it will show the balance on the particular ISIN you hold.]

|                                                                                                    |                                                                                                    | SETT                                                                        | LEMENT A                                                                                       | CCOUNT                                                                                                  | ACCSTM001                                                                                                    |                                                                  |                                                                                                    |                                                                                | - <b>-</b>                                                                  |                                                                                           |           |
|----------------------------------------------------------------------------------------------------|----------------------------------------------------------------------------------------------------|-----------------------------------------------------------------------------|------------------------------------------------------------------------------------------------|----------------------------------------------------------------------------------------------------|----------------------------------------------------------------------------------------------------|------------------------------------------------------------------|----------------------------------------------------------------------------------------------------|--------------------------------------------------------------------------------|-----------------------------------------------------------------------------|-------------------------------------------------------------------------------------------|-----------|
| EXTERNA                                                                                                    | L DEBT                                                                                                    | Search                                                                      | _                                                                                              | _                                                                                                    |                                                                                                    |                                                                  | _                                                                                                    | _                                                                              |                                                                             |                                                                                           |           |
| ACCESS<br>MANAGEN                                                                                                    | MENT                                                                                                    | Search                                                                      | unt Owner                                                                                      | all                                                                                                    |                                                                                                    |                                                                  |                                                                                                    |                                                                                |                                                                             |                                                                                           |           |
|                                                                                                    | ANCE                                                                                                    | Client                                                                      |                                                                                                | <u></u>                                                                                                 |                                                                                                    |                                                                  |                                                                                                    |                                                                                |                                                                             |                                                                                           |           |
| STAKEHO                                                                                                    | LDERS                                                                                                    | ISIN                                                                        |                                                                                                |                                                                                                    |                                                                                                    |                                                                  |                                                                                                    |                                                                                |                                                                             |                                                                                           |           |
| Configu                                                                                                    | ration                                                                                                    | Instru                                                                      | iment                                                                                          | All                                                                                                    |                                                                                                    |                                                                  |                                                                                                    |                                                                                |                                                                             |                                                                                           |           |
| Transac                                                                                                    | tions                                                                                                    | Accou                                                                       | unt Type                                                                                       | All                                                                                                    |                                                                                                    |                                                                  |                                                                                                    |                                                                                |                                                                             |                                                                                           |           |
| Cash Se                                                                                                    | ettlement                                                                                                    | Accou                                                                       | unt Number                                                                                     |                                                                                                    |                                                                                                    |                                                                  |                                                                                                    |                                                                                |                                                                             |                                                                                           |           |
| Trading                                                                                                    | o<br>Ceiling                                                                                                    | O F                                                                         | Reset 🛪                                                                                        | Ok                                                                                                    |                                                                                                    |                                                                  |                                                                                                    |                                                                                |                                                                             |                                                                                           |           |
| Account<br>List                                                                                                    | t                                                                                                    |                                                                             |                                                                                                |                                                                                                    |                                                                                                    |                                                                  |                                                                                                    |                                                                                |                                                                             |                                                                                           |           |
| 🖌 Creat                                                                                                    | e                                                                                                    |                                                                             |                                                                                                |                                                                                                    |                                                                                                    |                                                                  |                                                                                                    |                                                                                |                                                                             |                                                                                           |           |
| Appro                                                                                                    | ity                                                                                                    |                                                                             |                                                                                                |                                                                                                    |                                                                                                    |                                                                  |                                                                                                    |                                                                                |                                                                             |                                                                                           |           |
| State                                                                                                    | ment                                                                                                    |                                                                             |                                                                                                |                                                                                                    |                                                                                                    |                                                                  |                                                                                                    |                                                                                |                                                                             |                                                                                           |           |
|                                                                                                    |                                                                                                    |                                                                             |                                                                                                |                                                                                                    |                                                                                                    |                                                                  |                                                                                                    |                                                                                |                                                                             |                                                                                           |           |
|                                                                                                    |                                                                                                    |                                                                             |                                                                                                |                                                                                                    |                                                                                                    |                                                                  |                                                                                                    |                                                                                |                                                                             |                                                                                           |           |
|                                                                                                    | Public Debt Ope<br>Management So<br>(1.2.21-20240725.1035+05:                                                                                                    | eration &<br>oftware                                                        | Business Da<br>Previous (DI<br>Next (DEFAU                                                     | te 28072024 (208<br>EFAULT): Start of<br>JLT): Intraday Au                                              | 1-Shrawan-13)<br>Business Day - 11<br>tion Cutoff - MANI                                                                                        | :02<br>JAL                                                       | Welco                                                                                                    | ne (mbin1) of                                                                  | f Participant MI                                                            | BLNNPKA   🚟 🗄                                                                             | lerts out |
| Q                                                                                                    | Public Debt Ope<br>Management So<br>(1.2.21-20240725.1035+05)<br>SETTLEMENT                                                                                                    | eration &<br>oftware<br>30)<br>ACCOUNT ACCST                                | Business Da<br>Previous (DF<br>Next (DEFAL                                                     | te 28072024 (208<br>EFAULT): Start of<br>JLT): Intraday Au                                              | 1-Shrawan-13)<br>Businëss Day - 11<br>tion Cutoff - MANI                                                                                        | :02<br>JAL                                                       | Welco                                                                                                    | ne (mbin1) of<br>Date: 28072                                                   | f Participant Mi                                                            | BLNNPKA   🔙 E<br>Alert Status û new a<br>-13) 13:20:53:487                                | lerts out |
| Q<br>S<br>NEMENT                                                                                                    | Public Debt Ope<br>Management So<br>(1.2.21-20240725.1035+05)<br>SETTLEMENT<br>Balance Type                                                                                                    | ACCOUNT ACCST                                                               | Business Da<br>Previous (DI<br>Next (DEFAL                                                     | te 28072024 (208<br>EFAULT): Start of<br>JLT): Intraday Au                                              | 1-Shrawan-13)<br>Business Day - 11<br>tion Cutoff - MANI<br>y Stater<br>Cr Amount                                                               | i02<br>JAL                                                       | Welco                                                                                                    | ne (mbln1) of<br>Date: 28072<br>ransaction De                                  | f Participant MI<br>1024 (2081-Shrawan<br>tails                             | BLNNPKA                                                                                   |           |
| Q<br>IS<br>SEMENT<br>ENANCE                                                                                                    | Public Debt Ope<br>Management So<br>(1.2.21-20240725.1035+03)<br>SETTLEMENT<br>Balance Type                                                                                                    | ACCOUNT ACCST<br>Dr Dr Amount<br>Units                                      | Business Da<br>Previous (DI<br>Next (DEFAU<br>M002 E List<br>Face Amount                       | te 28072024 (208<br>EFAULT): Start of<br>JLT): Intraday Au<br>Activit<br>Curr Cr                        | 1-Shrawan-13)<br>Business Day - 11<br>ttion Cutoff - MANI<br>y J Stater<br>Cr Amount<br>Units Fr                                                | io2<br>JAL<br>nent<br>ice Amount                                 | Welco                                                                                                    | ne (mbin1) of<br>Date: 28072<br>ransaction De<br>teference Ac                  | f Participant MI<br>024 (2081-Shrawan<br>tails<br>ccount Number             | BLNNPKA   E E                                                                             | lerts out |
| Q<br>SEMENT<br>ENANCE<br>HOLDERS                                                                                               | Public Debt Ope<br>Management So<br>(1.2.21-20240725.1033+053<br>SETTLEMENT<br>Balance Type<br>Securities Account: M                                                                            | Account Access<br>Dr Dr Amount<br>Units                                     | Business Da<br>Previous (DI<br>liext (DEFAL<br>wooz) List<br>Face Amount<br>D00002 Account Ty  | te 28072024 (208<br>EFAULT): Start of<br>JLT): Intraday Au<br>Activit<br>Curr<br>pe:Own Status:         | 1-Shrawan-13)<br>Business Day - 11<br>ttion Cutoff - MANI<br>y Stater<br>Cr Amount<br>Units Fri<br>Active ISIN: NP                              | inent<br>IAE<br>Amount<br>CB06002083 Sta                         | Welco<br>Curr (i<br>tus: Active In                                                                                | ne (mbin1) of<br>Date: 28072<br>ransaction De<br>teference Ac                  | f Participant MI<br>1024 (2081-Shrawan<br>tails<br>2count Number<br>6 Years | BLNNPKA   🔀 E<br>Wert Status 0_ new a<br>-13) 1320:53.407   <b>4</b><br>Operation Code    | e   LC    |
| Q<br>SEMENT<br>ENANCE<br>HOLDERS<br>EMENT                                                                                      | Public Debt Ope<br>Management So<br>(1.2.21-20240725.1035+05)<br>SETTLEMENT<br>Balance Type<br>Securities Account. M<br>Opening balance                                                         | Account Access<br>Dr Dr Amount<br>Units<br>Dr NXXX0000000000                | Business Da<br>Previous (DI<br>liext (DEFAL<br>M002) ELIST<br>Face Amount<br>000002 Account Ty | te 28072024 (208<br>EFAULT): Start of<br>LT): Intraday Au<br>Activit<br>Curr<br>pe:Own Status: /        | 1-Shrawan-13)<br>Business Day - 11<br>Liten Cutoff - MANI<br>y Stater<br>Cr Amount<br>Units Fr<br>Active ISIN: NP<br>180                        | inent<br>Ince Amount<br>CE06002083 Sta<br>180                    | Welco<br>Curr (i<br>tus: Active In<br>0000.00 NPR                                                                 | ne (mbin1) of<br>Date: 28072<br>ransaction De<br>teference Ac<br>strument: CSB | f Participant MI<br>0024 (2081-Shrawan<br>tails<br>ccount Number<br>6 Years | BLNNPKA   Rev a<br>Wert Status Q. new a<br>-13) 1326:53.487      <br>Operation Code       | e         |
| Q)<br>SS<br>SEMENT<br>ENANCE<br>HOLDERS<br>EMENT<br>sactions<br>uctions                                                        | Public Debt Ope<br>Management So<br>(1.2.21-20240723-1035+057<br>SETTLEMENT<br>Balance Type<br>Securities Account: M<br>Opening balance                                                         | Pration &<br>oftware<br>30)<br>ACCOUNT ACCEST<br>Units<br>BLNXXX00000000000 | Business Da<br>Previous (DI<br>Next (DEFAL<br>M002 EList<br>Face Amount<br>D00002 Account Ty   | te 28072024 (208<br>EFAULT): Start of<br>JLT): Intraday Au<br>Activit<br>Curr<br>pe:Own Status: /       | 1-Shrawan-13)<br>Business Day - 11<br>Ltion Cutoff - MANI<br>V Stater<br>Cr Amount<br>Units Fri<br>180<br>Available<br>190                      | 102<br>JAL<br>heet<br>Acce Amount<br>CE06002083 Sta<br>180       | Welco                                                                                                    | me (mbin1) of<br>Date: 20072<br>ransaction De<br>teference Ac<br>strument: CSB | f Participant Mi<br>1024 (2081-Shrawan<br>tails<br>ccount Number<br>6 Years | Alert Status () new a<br>Alert Status () new a<br>-13) 13 26: 63.487 ()<br>Operation Code | e         |
| Q)<br>IS<br>SEMENT<br>ENANCE<br>HOLDERS<br>EMENT<br>sactions<br>uctions<br>ing Ceiling<br>unt                                  | Public Debt Ope<br>Management So<br>Automatic Sources<br>SETTLEMENT<br>Balance Type<br>Securities Account. M<br>Opening balance<br>Opening balance<br>Current Balance                           | Account Access<br>Dr Dr Amount<br>Units<br>HBL NXXX0000000000               | Business Da<br>Previous (D)<br>Next (DEFAL<br>List<br>Face Amount<br>200002 Account Ty         | te 28072024 (208<br>EFAULT): Start of<br>JLT): Intraday Au<br>Activit<br>Curr<br>Cr<br>pe Own Status: A | 1-Shrawan-13)<br>Business Day - 111<br>Lition Cutoff - MANI<br>V Stater<br>Cr Amount<br>Units Fri<br>Active ISIN: NP<br>180<br>Available<br>180 | 102<br>JAL<br>tee Amount<br>CB06002083 Sta<br>180<br>180         | Welco                                                                                                    | ne (mbln1) of<br>Date: 28072<br>ransaction De<br>teference Ac<br>strument CSB  | f Participant Mi<br>2024 (2081-Shrawan<br>tails<br>scount Number<br>6 Years | Alert Status 0, new a                                                                     | e         |
| Q)<br>IS<br>SEMENT<br>ENANCE<br>HOLDERS<br>EMENT<br>sactions<br>uctions<br>ing Ceiling<br>unt<br>it                            | Public Debt Ope<br>Management So<br>Automatic Sources<br>SETTLEMENT<br>Balance Type<br>Securities Account M<br>Opening balance<br>Opening balance                                               | Account Access<br>Dr Dr Amount<br>Units<br>HBL NXXX0000000000               | Business Da<br>Previous (D)<br>Next (DEFAL<br>List<br>Face Amount<br>000002 Account Ty         | te 28072024 (208<br>EFAULT): Start of<br>ILT): Intraday Au<br>Activit<br>Curr<br>pe:Own Status: A       | 1-Shrawan-13)<br>Business Day - 11<br>Evision Cutoff - MANN<br>Cr Amount<br>Units Fri<br>Active ISIN: NP<br>180<br>Available<br>180             | nent<br>sent<br>CCB06002083 State<br>180<br>180                  | Welco           Curr         I           Curr         I           000.00         NPR           000.00         NPR | Date: 20072<br>ransaction De<br>leference Acc<br>strument: CSB                 | F Participant MI<br>024 (2081-Shrawan<br>talis<br>ccount Number<br>6 Years  | BLNNPKA   Rev a                                                                           | e         |
| Q)<br>SS<br>SEMENT<br>ENANCE<br>HOLDERS<br>EMENT<br>sactions<br>uctions<br>ing Celling<br>unt<br>it<br>it<br>itivity<br>sement | Public Debt Ope<br>Management So<br>Automatic Sources (II.2.21-20240723-1032+052<br>SETTLEMENT<br>Balance Type<br>Securities Account M<br>Opening balance<br>Current Balance<br>Current Balance | Account Access<br>Dr Dr Amount<br>Units<br>IBL NXXX0000000000               | Business Da<br>Previous (D)<br>Next (DEFAL<br>List<br> Face Amount<br>200002 Account Ty        | te 28072024 (200<br>RFAULT): Start of<br>Activit<br>Curr<br>Curr<br>Curr<br>Curr<br>Curr                | 1-Shrawan-13)<br>Business Day - 11<br>Evision Cutoff - MANN<br>(Cr Amount<br>Units Fri<br>Active ISIN: NP<br>180<br>Available<br>180<br>180     | N2<br>Nen1<br>ICE Amount<br>CEB6002083 Stat<br>180<br>180<br>180 | Welco<br>Curr (<br>000.00 NPR<br>000.00 NPR<br>000.00 NPR                                                         | Date: 28072<br>ransaction De<br>leference Account<br>strument: CSB             | f Participant MI<br>2024 (2081-Shrawan<br>tails<br>ccount Number<br>6 Years | BLINNPKA   See P. P. P. P. P. P. P. P. P. P. P. P. P.                                     | e   L     |

- Account statement before FoP transaction for ISIN: NPCB06002083.
- Delivering party's (MBLN) available current balance is 180,000.00

#### 2. Create FoP Instruction (*Through USER 1 of MBLN*)

- Navigate to: Instruction originator -> Enter -> FoP
- Fill in the required information:
  - Party Reference: CSB 5 years
  - **Trade Date**: Current or future date (Note: Don't Use Past date)
  - Intended settlement Date: Current or future date (Note: Don't Use Past date)
  - In/Out Indicator: Select "DELIVERER"
  - **Receiving Party**: Confirm the receiving party (e.g., ADBL)
  - **ISIN**: NPCB06002083
  - Face Value: 80,000.00
  - **Delivering Account**: Enter the account number of the delivering party
  - **Receiving Account**: Confirm and enter the receiving party's account number (e.g., ADBL)
- Click on "Validate" and then "OK" to execute the instruction and send it for approval.

| Q                          | WIKSENTINI                 |                                              |                         | Date: 28072024 (2081-Shrawan-13) 13:34:09:458 |
|----------------------------|----------------------------|----------------------------------------------|-------------------------|-----------------------------------------------|
| ACCESS MANAGEMENT          | Validation successful      | . No errors found.                           |                         |                                               |
| SETTLEMENT                 |                            | F                                            | Free of Payment         |                                               |
| INSTRUCTIONS<br>ORIGINATOR | Sub Type *                 | Transfer of Portfolio w In/Out Indicator*    | RECEIVER DELIVERER BOTH |                                               |
| AUCTIONS                   | Party Reference *          | csb 5 years Receiving Party *                | ADBLNPKA (P) - ADBL     |                                               |
| FINANCIAL                  | Trade Date *               | 28072024 🗐                                   |                         |                                               |
| BILLING                    | Intended Settlement Date * | 28072024 🛅                                   |                         |                                               |
| REPORTS                    | Processing Mechanism*      | Individual Linked + Add Financial Instrument | 1                       |                                               |
|                            | Financial Instrument I     | nformation                                   |                         |                                               |
|                            | ISIN *                     | NPCB06002083                                 |                         |                                               |
|                            | Face Amount*               | 80,000.00                                    |                         |                                               |
|                            | Delivering Account*        | MBLNXXX0000000000000000000000000000000000    |                         |                                               |
|                            | Receiving Account          | ADBLXXX0000000000000000000000000000000000    |                         |                                               |

[Note: If market maker wants to perform transaction of more than one security then you can simply click on "add financial instrument" and enter the details]

## 3. Approval by Checker User (*Through USER 2 of MBLN*)

- Checker user logs in, varifies and approves the instruction.
- Path: Instruction originator -> Approve

| ат 🛛 👔 р | lease review the inf | ormation before submitting                |                    |                      |     |
|----------|----------------------|-------------------------------------------|--------------------|----------------------|-----|
| DE       |                      | -                                         |                    |                      |     |
| ERS      |                      |                                           |                    | Free of Payment      |     |
| T Status |                      | Approve                                   | In/Out Indicator * | RECEIVER DELIVERER B | отн |
| Next S   | tatus *              | Active                                    | Delivering Party * | MBLNNPKA (P) - MBLN  | •   |
| Sub Ty   | pe *                 | Transfer of Portfolio w                   | Receiving Party *  | ADBLNPKA (P) - ADBL  | T   |
| Party F  | Reference *          | csb 5 years                               |                    |                      |     |
| Trade    | Date *               | 28072024 (2081-Shrawan-13                 | )                  |                      |     |
| Intend   | ed Settlement Date * | 28072024 (2081-Shrawan-13                 | )                  |                      |     |
| Proces   | sing Mechanism *     | Individual Linked                         |                    |                      |     |
| - Fina   | ncial Instrument I   | nformation                                |                    |                      |     |
| ISIN*    |                      | NPCB06002083                              |                    |                      |     |
| Face A   | mount*               | 80,000.00                                 |                    |                      |     |
| Delive   | ring Account *       | MBLNXXX000000000000000                    | 02                 |                      |     |
| Receiv   | ing Account          | ADBLXXX0000000000000000000000000000000000 | 02                 |                      |     |

Steps for the Receiving Party (ADBL)

#### 1. Create FoP Instruction

- > Log in as the receiving party. (*Through USER 1 of ADBL*)
- > Navigate to: Instruction originator -> Enter -> FoP
- > Fill in the required information:
  - Party Reference: CSB transaction
  - **Trade Date**: Current or future date (not past)
  - Intended settlement date: Current or future date (not past)
  - In/Out Indicator: Select "RECEIVER"
  - **DELIVERING Party**: Confirm the Delivering party (e.g., MBLN)
  - **ISIN**: NPCB06002083
  - Face Value: 80,000
  - Delivering Account: Enter the account number of the delivering party

- **Receiving Account**: Confirm and enter the receiving party's account number (e.g., ADBL)
- Click on "Validate" and then "OK" to execute the instruction and send it for approval.

| Q                      | INSTRUCTIONS ORIGINATOR    | ENTER WASCHINGT                                    | Data: 25072024 (2061-Shrawan-13) 14.05:35.737 |
|------------------------|----------------------------|----------------------------------------------------|-----------------------------------------------|
| CCESS                  |                            |                                                    | ]                                             |
| AINTENANCE             | Validation successful      | No errors tound.                                   |                                               |
| TAKEHOLDERS            |                            | Free of Payment                                    |                                               |
| ETTLEMENT              |                            |                                                    |                                               |
| NSTRUCTIONS            | Sub Type *                 | Transfer of Portfolio  IniOut Indicator*           |                                               |
| RIGINATOR              | Party Reference *          | from mbin Delivering Party * MBLNNPKA (P) - MBLN w |                                               |
| Enter                  | Trade Date *               | 28072024 1                                         |                                               |
| / FoP                  | Intended Settlement Date * | 28072024                                           |                                               |
| / DVP                  |                            |                                                    |                                               |
| r Approve              | Processing Mechanism*      | Individual Linked + Add Einancial Instrument       |                                               |
| UCTIONS                |                            | LUTING LUTING                                      |                                               |
| INANCIAL<br>NSTRUMENTS | - Financial Instrument I   | Iformation                                         |                                               |
| ILLING                 | ISIN *                     | NPCB06002083                                       |                                               |
| EPORTS                 | Face Amount *              | 80.000.00                                          |                                               |
|                        | Delivering Account         | NEL NY YY 000000000000000                          |                                               |
|                        | Contening Account          | MELIAXAGOOODOOODOOO                                |                                               |

### 2. Approval by Checker User (USER 2 of ADBL)

- ✤ Checker user logs in, verifies and approves the instruction.
- Path: Instruction originator -> Approve

| 9                                               | 1<br>( | Public Debt Operation<br>Management Software<br>1.2.21-20240725.1035+0530) | 8                        | Business Date 28<br>Previous (DEFAUL<br>Next (DEFAULT): | 072024 (2081-Shrawan-13)<br>T): Start of Business Day - 11:02<br>Intraday Auction Cutoff - MANUAL |
|-------------------------------------------------|--------|----------------------------------------------------------------------------|--------------------------|---------------------------------------------------------|---------------------------------------------------------------------------------------------------|
|                                                 | ٩      | IN STRUCTION S ORIGINATOR                                                  | WKEAPP002                | 💕 Approve                                               |                                                                                                   |
| ACCESS<br>MANAGEMENT                            |        |                                                                            |                          |                                                         | Free of Payment                                                                                   |
| MAINTENANCE                                     |        | Status *                                                                   | Approve                  | In/Out Indicator *                                      | RECEIVER DELIVERER BOTH                                                                           |
| STAKEHOLDERS                                    |        | Next Status *                                                              | Active                   | Delivering Party*                                       | MBLNNPKA (P) - MBLN                                                                               |
| SETTLEMENT                                      |        | Sub Type *                                                                 | Transfor of Portfolio    | Receiving Party                                         |                                                                                                   |
| <ul> <li>INSTRUCTIONS<br/>ORIGINATOR</li> </ul> |        | Dente Defense et                                                           | franciska of rondono +   | 5                                                       | (appendix) (appendix)                                                                             |
| 🗆 List                                          |        | Party Reference                                                            | Trom mbin                | J                                                       |                                                                                                   |
| Enter                                           | _      | Trade Date *                                                               | 28072024 (2081-Shrawan-1 | 3)                                                      |                                                                                                   |
| AUCTIONS                                        |        | Intended Settlement Date *                                                 | 28072024 (2081-Shrawan-1 | 3)                                                      |                                                                                                   |
| FINANCIAL<br>INSTRUMENTS                        |        | Processing Mechanism *                                                     | Individual Linked        |                                                         |                                                                                                   |
| BILLING                                         |        | - Financial Instrument I                                                   | nformation               |                                                         |                                                                                                   |
| REPORTS                                         |        | ISIN *                                                                     | NPCR06002083             |                                                         |                                                                                                   |
|                                                 |        | Free Amounts                                                               | NP-CE00002065            |                                                         |                                                                                                   |
|                                                 |        | Face Amount*                                                               | 80,000.00                |                                                         |                                                                                                   |
|                                                 |        | Delivering Account                                                         | MBLNXXX0000000000000     | 002                                                     |                                                                                                   |
|                                                 |        | Receiving Account *                                                        | ADBLXXX000000000000000   | 002                                                     |                                                                                                   |
|                                                 |        | Cancel C Annrové                                                           | X Reject                 |                                                         |                                                                                                   |
|                                                 |        |                                                                            |                          |                                                         |                                                                                                   |
|                                                 |        |                                                                            |                          |                                                         |                                                                                                   |
|                                                 |        | Audit                                                                      |                          |                                                         |                                                                                                   |
|                                                 |        | OPERATION                                                                  |                          | USER                                                    |                                                                                                   |
|                                                 |        |                                                                            |                          |                                                         |                                                                                                   |

This streamlined process ensures the Receiving party correctly creates and submits FoP instruction for approval.

#### **Checking FoP Instruction Status**

#### 1. Verify Instruction Status

- Path: Settlement -> Instruction -> List
- Search for the instruction to see its status.

If the data submitted by both the sender and receiver do not match or if any one party is pending to submit its details, then the SETT status will be unmatched.

| ACCESS     MANAGEMENT     MAINTENANCE     STAKEHOLDERS     STAKEHOLDERS     STAKEHOLDERS     Instructions     Instructions     Maintenance     Account     Transactions     Trading Ceiling     Account     Gridlock     INSTRUCTIONS     AUCTIONS | Acc<br>Sec<br>Al<br>M<br>M<br>M<br>Al<br>Tra<br>Ele<br>Intr<br>Unit<br>Intr<br>Unit<br>Intr<br>Intr<br>Intr<br>Intr<br>Intr<br>Intr<br>Intr<br>Int | count Owner Reference<br>curities Movement Type (m)<br>Ch Status<br>de Date (m)<br>de Date (m)<br>de Date (m)<br>i ended Settlement Date (m)<br>i ended Settlement Date (m)<br>i | Payment Typ<br>Al<br>Operation Cc<br>Al<br>Cancellation<br>Al<br>Business Du<br>Starting From<br>Effective Set<br>Exactly<br>Search | e Code (m)<br>v<br>de Type<br>v<br>Status<br>v<br>28072024 (2:=)<br>tiement Date<br>v<br>± Drow More | *             |                       |
|----------------------------------------------------------------------------------------------------|----------------------------------------------------------------------------------------------------|----------------------------------------------------------------------------------------------------|----------------------------------------------------------------------------------------------------|----------------------------------------------------------------------------------------------------|---------------|-----------------------|
| FINANCIAL<br>INSTRUMENTS                                                                                                    |                                                                                                    |                                                                                                    |                                                                                                    |                                                                                                    |               |                       |
| BILLING                                                                                                    | n page 20 🔻                                                                                                    | 🔣 🔨 Page 1 🔰 of 1 🛬 刘                                                                                                    |                                                                                                    |                                                                                                    |               | 🔚 🖊                   |
| REPORTS                                                                                                    | e DELI e                                                                                                    | RECE 🗄 BD 🖻                                                                                                    | INT SD 🗦                                                                                                    | EFF SD 🔅 ISIN 🗄                                                                                      |               | SETT 🗄 STATUS 🖯       |
|                                                                                                    | 021 MBLNNPKA (P) ADE                                                                                                    | BLNPKA (P) • 28072024 (2081-Shrawar                                                                                                    | -13) 28072024 (2081-Shrawan-13)                                                                                                    | NPCB06002083                                                                                         | 80,000.00 NPR | Unmatched      Active |
|                                                                                                    |                                                                                                    |                                                                                                    |                                                                                                    |                                                                                                    |               |                       |

If the data submitted by both the parties are same then the system will check the information filled by both the parties. If the information matches the SETT status will be settled.

| 9                        |     | Management 9<br>(1.2.21-20240725.1035+ | agement Software New<br>Note 200725.1035+0530) |              | ADIC DEUCOPERAUTI & Preview (DEFAULT): Start of Business Day - 11:02<br>Ianagement Software Next (DEFAULT): Intraday Auction Cutoff - NANUA |                      |                        |                                               | Welcome (adbl1) of Participant ADBLNPK [122] [122] Alert States 0 new alerts of | Locout<br>ut of 0 |
|--------------------------|-----|----------------------------------------|------------------------------------------------|--------------|----------------------------------------------------------------------------------------------------|----------------------|------------------------|-----------------------------------------------|---------------------------------------------------------------------------------|-------------------|
|                          | Q   | SETTLEMENT                             | INSTRUCTIONS                                   | INSTL 57807  | E List                                                                                                    | Approve              | Authorize              | Data: 28072024 (2081-Strawar-12) 14:25:50.815 |                                                                                 |                   |
| ACCESS                   |     |                                        |                                                | _            | Al                                                                                                    |                      | Ψ.                     |                                               |                                                                                 |                   |
| MANAGEMENT               |     | Securities Move                        | ment Type (m)                                  |              | Opera                                                                                                    | tion Code Type       |                        |                                               |                                                                                 |                   |
| MAINTENANCE              |     | All                                    |                                                |              | All                                                                                                    |                      | w.                     |                                               |                                                                                 |                   |
| STAKEHOLDERS             |     | Match Status                           |                                                |              | Cance                                                                                                    | llation Status       |                        |                                               |                                                                                 |                   |
| SETTLEMENT               |     | All                                    | *                                              |              | All                                                                                                    |                      | ¥                      |                                               |                                                                                 |                   |
| Transactions             | -r. | Trade Date (m)                         |                                                |              | Busin                                                                                                    | ess Date             |                        |                                               |                                                                                 |                   |
| Instructions             |     | Exactly 💌                              | 28072024                                       |              | Starting                                                                                                    | From v 2807202       | 4 (2)                  |                                               |                                                                                 |                   |
| 📰 List                   |     | Intended Settlen                       | sent Date (m)                                  |              | Effect                                                                                                    | ive Settlement Date  | e                      |                                               |                                                                                 |                   |
| S Approve                |     | Until 👻                                |                                                |              | Exactly                                                                                                    | *                    |                        |                                               |                                                                                 |                   |
| Authorize                |     |                                        |                                                |              |                                                                                                    |                      |                        |                                               |                                                                                 |                   |
| I trading Celling        |     |                                        | Show More                                      |              |                                                                                                    | + 3h                 | w More                 |                                               |                                                                                 |                   |
| B Gridlock               |     |                                        |                                                |              |                                                                                                    |                      |                        |                                               |                                                                                 |                   |
|                          |     | nt Settlement Date                     | Z Unsettled                                    | Search       |                                                                                                    |                      |                        |                                               |                                                                                 |                   |
| AUCTIONS                 |     |                                        |                                                |              |                                                                                                    |                      |                        | _                                             |                                                                                 |                   |
| FINANCIAL<br>INSTRUMENTS |     | C C Page                               | 1 of 1 >>>                                     |              |                                                                                                    |                      |                        | 2                                             | 4                                                                               |                   |
| BILLING                  | Г   | NECE -                                 | 00                                             |              | 101 30                                                                                                    |                      | r au 🥚 iain            | TACE ANT CON CASH AMT CON SETT STA            | 103                                                                             |                   |
|                          |     | P) ADBLNPKA(P) · 2                     | 28072024 (2081-Shra                            | wan-13) 2807 | 2024 (2081-Shr                                                                                                    | awan-13) 28072024 (2 | 081-Shrawan-13) NPCB06 | 002083 80,000.00 NPR Settled 🖌                | inal                                                                            |                   |

| 8                                                                                                    | Public Debt Operation &<br>Management Software<br>(1.3.31-20240725.1015+0530)                                 | Business Date 28072024 (2081-5hrawan-13)<br>Previous [DEFAULT]: Start of Business Day - 11:02<br>Next (DEFAULT): Intraday Auction Cutoff - MANUAL                 | Welcome (mbln1) of Participant HBLINNPKA   Est   Los                                                                                                    |
|----------------------------------------------------------------------------------------------------|----------------------------------------------------------------------------------------------------|----------------------------------------------------------------------------------------------------|----------------------------------------------------------------------------------------------------|
| c                                                                                                    | SETTLEMENT INSTRUCTIONS INSTLUTION                                                                            | List 🕑 Approve 🔎 Authorize                                                                                                    | Date: 28072024 (2081-5hrawan-13) 14 (26:57:672 🕍 💒                                                                                                    |
| ACCESS<br>MANAGEMENT                                                                                                    | Search                                                                                                    |                                                                                                    | *                                                                                                    |
| MAINTENANCE     STAREHOLDERS     STAREHOLDERS     STAREHOLDERS     Instructions     Mathematics     Administre     Administre     Account     Gradiack | Instructing Party (m)<br>MSUNAPKAP: NBUL<br>Satikapity (m)<br>All w<br>Satilement Status<br>All w<br>ISIN (m) | Account Owner Reference<br>Securities Movement Type (m)<br>Al Match Status<br>Al Match Status<br>Trade Date (m)<br>Some 2007204 ()<br>Intended Settlemen Date (m) | Payment Type Code (m)<br>All v<br>Operation Code Type<br>Al v<br>Cascellation Status<br>Al v<br>Business Oate<br>Bating Tymu v<br>Effective Settiment Code<br>Each v r |
| ORIGINATOR                                                                                                    | 4 Shoe Mare                                                                                                   | + Shoe More                                                                                                    | 4 Show More                                                                                                    |
| AUCTIONS<br>FINANCIAL<br>INSTRUMENTS<br>BILLING                                                                                                    | C Reset Z Current Business Date Z Cur                                                                         | rent Settlement Date 🛛 Unsettler. 🛪 Search                                                                                                    |                                                                                                    |
| I REPORTS                                                                                                    | Items 1 to 3 of 3 Items on page 20                                                                            | ▼ {{ C Page 1 of 1 > }}                                                                                                    | 2 A                                                                                                    |
|                                                                                                    | Free of Payment 2024072850000026 ADBLN                                                                        | IPKA (P) MBLNNPKA (P) * 28072024 (2081-Shrawan-13) 28072024 (2081-Shrawan-13) 28072024                                                                            | 4 (2081-Shrawan-13) NPCB06002083 80.000.00 NPR Settled V mail                                                                                                    |

## 2. Transactions:

Transaction when logged in as receiving party (ADBL).

| 9                        | Management Se<br>(1.2.21-20240725.1035+03 | oftware       | Previous (DI<br>Next (DEFAU | JLT): Intraday Auction Cutoff - MANU | 02 We                      | lcome (adbl1) of Part | Alert Status 0 new           | alerts out of g |
|--------------------------|-------------------------------------------|---------------|-----------------------------|--------------------------------------|----------------------------|-----------------------|------------------------------|-----------------|
| ٩                        | SETTLEMENT                                | TRANSACTIONS  | TRNL ST002                  | List                                 |                            | Date: 28072024 (20    | 181-Shrawan-13) 14:28:09.128 | 1 ar -          |
| B ACCESS MANAGEMENT      | ce                                        | (             |                             |                                      |                            |                       |                              | _               |
| MAINTENANCE              |                                           |               |                             |                                      |                            |                       |                              |                 |
| STAKEHOLDERS             | t Internal Reference                      |               |                             |                                      |                            |                       |                              |                 |
| - SETTLEMENT             | ent                                       | AL            | -                           |                                      |                            |                       |                              |                 |
| Transactions             |                                           |               |                             |                                      |                            |                       |                              |                 |
| Cash Withdraw            | t Type                                    | A             |                             |                                      |                            |                       |                              |                 |
| Instructions             | У                                         | All           | •                           |                                      |                            |                       |                              |                 |
| Trading Ceiling          |                                           |               |                             |                                      |                            |                       |                              |                 |
| Gridlock                 |                                           |               |                             |                                      |                            |                       |                              |                 |
|                          |                                           |               |                             |                                      |                            |                       |                              |                 |
| AUCTIONS                 |                                           |               |                             |                                      |                            |                       |                              |                 |
| FINANCIAL<br>INSTRUMENTS |                                           |               |                             |                                      |                            |                       |                              | _               |
| BILLING                  | 21                                        |               |                             |                                      |                            |                       |                              | - 12 🔑          |
| REPORTS                  | UNIT AMOUNT 🕆 FA                          |               | ASH AMOUNT = CAS            | H CCY 🗄 BUSINESS DATE 🕀              | VALUE DATE                 | BUSINESS STATUS       | PROCESSING STATUS            | STATUS =        |
|                          | 3083 80                                   | 80,000.00 NPR | N/A                         | N/A 28072024 (2081-Shrawan-13)       | 28072024 (2081-Shrawan-13) | Final                 | Complete                     | Final           |

| ٩                                             | SETTLEMENT   | TRANSACTIONS TRNLST003                         | st                         |                              |                            | Date: 2        | 8072024 (2081-Shra | wan-13) 14:28:37.53 | 4 |
|-----------------------------------------------|--------------|------------------------------------------------|----------------------------|------------------------------|----------------------------|----------------|--------------------|---------------------|---|
| ACCESS MANAGEMENT     MAINTENANCE             |              |                                                | \$                         | Transaction R                | lesult 1 of 3              | ۵ ک            |                    |                     |   |
| STAKEHOLDERS                                  |              | Transaction                                    |                            |                              |                            |                |                    |                     |   |
| = SETTLEMENT<br>= Transactions                | Details      | Type FoP<br>Delivering Agent ADBLNPKA(P)       | Reference<br>Receiving     | 20240728T0<br>Agent MBLNNPKA | 000004<br>(P)              |                |                    |                     |   |
| Cash Withdraw                                 | Accounting   | ISIN NPCB06002083                              | Status                     | Final                        |                            |                |                    |                     |   |
| Trading Ceiling                               | Instructions | Securities Accounts                            |                            |                              |                            |                |                    |                     |   |
| <ul> <li>Account</li> <li>Gridlock</li> </ul> |              | Debit Account                                  | Unit Amount<br>Face Amount | ISIN<br>Currency             | Unit Amount<br>Face Amount | Credit Account | Status             |                     |   |
| INSTRUCTIONS<br>ORIGINATOR                    |              | ADBLNPKA (P)<br>ADBLXXX0000000000000000<br>Own | 80<br>80,000.00            | NPCB06002083<br>NPR          | 80,000.00                  | MBLNNPKA (P)   | Complete           |                     |   |
| AUCTIONS                                      |              |                                                |                            |                              |                            |                |                    |                     |   |
| FINANCIAL<br>INSTRUMENTS                      |              | O Cancel 🔊 Ok                                  |                            |                              |                            |                |                    |                     |   |
| BILLING                                       |              |                                                |                            |                              |                            |                |                    |                     | _ |

Transaction when logged in as delivering party (MBLN).

| 0                                | Public Debt Ope<br>Management So<br>(1.2.21-20240725.1035+05                                                                                                    | eration &<br>oftware<br>30) | Business Date 280<br>Previous (DEFAULT<br>Next (DEFAULT): I | 72024 (2081-Shrawa<br>): Start of Business<br>ntraday Auction Cut | n-13)<br>Day - 11:02<br>off - MANUAL | Welcome (mbln1                                            | .) of Participant MBLNN<br>Alert S | PKA   📰 📐   Logou |
|----------------------------------|----------------------------------------------------------------------------------------------------|-----------------------------|-------------------------------------------------------------|-------------------------------------------------------------------|--------------------------------------|-----------------------------------------------------------|------------------------------------|-------------------|
| ٩                                | SETTLEMENT                                                                                                    | TRANSACTIONS TRAL           | ittooz 📄 List                                               |                                                                   |                                      | Date: 2                                                   | 8072024 (2081-Shrawan-13) 14       | 29:28.347 📓 📌     |
| ACCESS MANAGEMENT                | ce                                                                                                    |                             |                                                             |                                                                   |                                      |                                                           |                                    |                   |
| MAINTENANCE                      |                                                                                                    |                             |                                                             |                                                                   |                                      |                                                           |                                    |                   |
| STAKEHOLDERS                     | t Internal Reference                                                                                                    |                             |                                                             |                                                                   |                                      |                                                           |                                    |                   |
| - SETTLEMENT                     | ent                                                                                                    | All                         | -                                                           |                                                                   |                                      |                                                           |                                    |                   |
| <ul> <li>Transactions</li> </ul> | Туре                                                                                                    |                             | -                                                           |                                                                   |                                      |                                                           |                                    |                   |
| Cash Withdraw                    | 11900                                                                                                    | A.I.                        | 0                                                           |                                                                   |                                      |                                                           |                                    |                   |
| Instructions                     | У                                                                                                    | All                         |                                                             |                                                                   |                                      |                                                           |                                    |                   |
| Trading Ceiling                  |                                                                                                    |                             |                                                             |                                                                   |                                      |                                                           |                                    |                   |
| Account                          |                                                                                                    |                             |                                                             |                                                                   |                                      |                                                           |                                    |                   |
|                                  |                                                                                                    |                             |                                                             |                                                                   |                                      |                                                           |                                    |                   |
| ORIGINATOR                       |                                                                                                    |                             |                                                             |                                                                   |                                      |                                                           |                                    |                   |
| AUCTIONS                         |                                                                                                    |                             |                                                             |                                                                   |                                      |                                                           |                                    |                   |
| FINANCIAL                        |                                                                                                    |                             |                                                             |                                                                   |                                      |                                                           |                                    |                   |
| INSTRUMENTS                      | ∑I                                                                                                    |                             |                                                             |                                                                   |                                      |                                                           |                                    |                   |
| BILLING                          | UNIT AMOUNT 🕀 FA                                                                                                    | CE AMOUNT 🗄 CA SH AM        | DUNT 🗄 CASH CCY                                             | BUSINESS D                                                        | ATE 🤤                                | VALUE DATE 3 BUSINESS                                     | STATUS 🗄 PROCESSING                | STATUS 🗄 STATUS 🖯 |
| REPORTS                          | 083 80                                                                                                    | 80,000.00 NPR               | N/A N                                                       | /A 28072024 (2081-5                                               | Shrawan-13) 2807                     | 2024 (2081-Shrawan-13) Final                              | Complete                           | Final             |
|                                  |                                                                                                    |                             |                                                             |                                                                   |                                      |                                                           |                                    |                   |
| ACCESS MANAGEMENT                |                                                                                                    |                             |                                                             |                                                                   |                                      |                                                           |                                    |                   |
| MAINTENANCE                      |                                                                                                    |                             |                                                             |                                                                   | Transaction I                        | Result 1 of 3 🕥 🤰 🤰                                       |                                    |                   |
| STAKEHOLDERS                     |                                                                                                    | Transaction                 |                                                             |                                                                   |                                      |                                                           |                                    |                   |
| - SETTLEMENT                     |                                                                                                    | Туре                        | FoP                                                         | Reference                                                         | 20240728T0                           | 0000004                                                   |                                    |                   |
| - Transactions                   | Details                                                                                                    | Delivering Agen             | t ADBLNPKA (P)                                              | Peceiving A                                                       |                                      | (P)                                                       |                                    |                   |
| 🗉 List                           |                                                                                                    | Operation Code              | Free of Payment                                             | Receiving A                                                       | gent moentrito                       |                                                           |                                    |                   |
| Cash Withdraw                    | Accounting                                                                                                    | ISIN                        | NPCB06002093                                                | Status                                                            | Final                                |                                                           |                                    | _                 |
| Instructions                     | and the second second se |                             |                                                             |                                                                   |                                      |                                                           |                                    |                   |
| Irading Ceiling                  | Instruction                                                                                                    | s Securities Acco           | ounts                                                       |                                                                   |                                      |                                                           |                                    |                   |
| Gridlock                         |                                                                                                    | Debit Account               | Unit Amount<br>Face Amount                                  | ISIN<br>Currency                                                  | Unit Amount<br>Face Amount           | Credit Account                                            | Status                             |                   |
| INSTRUCTIONS<br>ORIGINATOR       |                                                                                                    | ADBLNPKA (P)                | 80<br>80,000.00                                             | NPCB06002083<br>NPR                                               | 8<br>80,000.0                        | MBLNNPKA (P)<br>MBLNXXX0000000000000000000000000000000000 | Complete                           |                   |
| AUCTIONS                         |                                                                                                    |                             |                                                             |                                                                   |                                      |                                                           |                                    |                   |
| FINANCIAL<br>INSTRUMENTS         |                                                                                                    | O Cancel 7                  | Ok                                                          |                                                                   |                                      |                                                           |                                    |                   |
| BILLING                          |                                                                                                    |                             |                                                             |                                                                   |                                      |                                                           |                                    |                   |
|                                  |                                                                                                    |                             |                                                             |                                                                   |                                      |                                                           |                                    |                   |

Account statement after FoP transaction.

## For the Delivering Party (MBLN)

- Securities are debited from the account.
- To view the updated balance:
  - > Path: Settlement -> Account -> Statement

| 8                                    | Manageme<br>(1.2.21-20240725. | ent 9                                                          | oeration &<br>Software | Business L<br>Previous (<br>Next (DEF | ate 2907<br>DEFAULT)<br>AULT): In | 2024<br>): Star<br>htraday | (2081-Shrawan<br>t of Business<br>Auction Cutor | 1-14)<br>Day - 14:42<br>ff - MANUAL |            | Welcome (mbln1)     | of Participant MBLNNPKA  <br>Alert Status D | new alerts out of  |
|--------------------------------------|-------------------------------|----------------------------------------------------------------|------------------------|---------------------------------------|-----------------------------------|----------------------------|-------------------------------------------------|-------------------------------------|------------|---------------------|---------------------------------------------|--------------------|
| ٩                                    | SETTLEM                       | ENT                                                            | ACCOUNT                | ACCSTM002                             |                                   | Ac                         | tivity 🌏                                        | Statement                           |            | Date: 28            | 072024 (2081-Shrawan-13) 14:44:00.3         | 94 💼 🖉             |
| ACCESS<br>MANAGEMENT                 |                               | Account Statement for business date 29072024 (2081-Shrawan-14) |                        |                                       |                                   |                            |                                                 |                                     |            |                     |                                             |                    |
|                                      |                               |                                                                |                        | Dr Amount                             |                                   |                            |                                                 | Cr Amount                           |            | Transaction Details |                                             |                    |
| SETTLEMENT Transactions              | Type                          | Dr                                                             | Units                  | Face Amount                           | Curr                              | Cr                         | Units                                           | Face Amount                         | Curr       | Reference           | Account Number                              | Operation<br>Code  |
| Instructions                         | Securities Ad                 | ccount:                                                        | MBLNXXX0000            | 000000000002 Account                  | Type:Own                          | Sta                        | tus: Active                                     | ISIN: NPCB06002083                  | Status: Ac | tive Instrument: CS | B 6 Years                                   |                    |
| Trading Ceiling     Account     List | Opening<br>balance            |                                                                |                        |                                       |                                   |                            | 280                                             | 280,000.00                          | NPR        |                     |                                             |                    |
| Activity                             |                               |                                                                |                        |                                       |                                   |                            | 4                                               | Available                           |            |                     |                                             |                    |
| Statement     Gridlock               | Opening<br>balance            |                                                                |                        |                                       |                                   |                            | 280                                             | 280,000.00                          | NPR        |                     |                                             |                    |
| INSTRUCTIONS<br>ORIGINATOR           | Transactions                  | ;                                                              |                        |                                       |                                   |                            |                                                 |                                     |            |                     |                                             | _                  |
| AUCTIONS     FINANCIAL               |                               | 1                                                              | 80                     | 80,000.0                              | NPR                               |                            |                                                 |                                     |            | 20240728T0000007    | ADBLXXX000000000000000002                   | Free of<br>Payment |
|                                      | Total                         | 1                                                              | <u>80</u>              | 80,000.0                              | NPR                               |                            |                                                 |                                     |            |                     |                                             | -                  |

## For the Receiving Party (ADBL)

- Securities are credited to the account.
- The new available balance is 80,000 securities.

|                             | Public Debt<br>Manageme<br>(1.2.21-20240725.1 | t Op<br>nt 9 | Deration &<br>Software |              | Business D<br>Previous (E<br>Next (DEFA | ate 29072<br>DEFAULT):<br>ULT): Int | 2024<br>Sta<br>rada | (2081-Shrawa<br>art of Business<br>ay Auction Cut | an-14<br>Day<br>off - | )<br>- 14:42<br>MANUAL |                     | Welcome (adbl1      | ) of Participant ADBLNPKA           | new alerts out o  |  |
|-----------------------------|-----------------------------------------------|--------------|------------------------|--------------|-----------------------------------------|-------------------------------------|---------------------|---------------------------------------------------|-----------------------|------------------------|---------------------|---------------------|-------------------------------------|-------------------|--|
| ٩                           | SETTLEME                                      | NT           | ACCOUNT                | ACC STM002   | List                                    |                                     | Ac                  | ctivity 🛃                                         | S                     | itatement              |                     | Date: 28            | 072024 (2081-Shrawan-13) 14:45:37.9 | 25 💼 🖉            |  |
| ACCESS<br>MANAGEMENT        | -                                             |              |                        |              |                                         | Account §                           | State               | ement for busin                                   | iess c                | date 29072024 (2081-SI | nrawan-             | 14)                 |                                     |                   |  |
|                             |                                               |              |                        | Dr Amoun     | nt                                      |                                     |                     |                                                   | (                     | Cr Amount              | Transaction Details |                     |                                     |                   |  |
|                             | Balance<br>Type                               | Dr           | Units                  | Face A       | mount                                   | Curr                                | Cr                  | Units                                             |                       | Face Amount            | Curr                | Reference           | Account Number                      | Operation<br>Code |  |
| Instructions                | Securities Acc                                | count:       | ADBLXXX0000            | 000000000002 | Account T                               | pe:Own                              | Sta                 | atus: Active                                      | ISI                   | N: NPCB06002083 St     | atus: Ac            | tive Instrument: CS | B 6 Years                           |                   |  |
| Trading Ceiling     Account | Opening<br>balance                            |              |                        |              |                                         |                                     |                     | 0                                                 |                       | 0.00                   | NPR                 |                     |                                     |                   |  |
| Activity                    |                                               |              |                        |              |                                         |                                     |                     |                                                   | Avail                 | able                   |                     |                     |                                     | _                 |  |
| Statement     Gridlock      | Opening<br>balance                            |              |                        |              |                                         |                                     |                     | 0                                                 |                       | 0.00                   | NPR                 |                     |                                     |                   |  |
| INSTRUCTIONS<br>ORIGINATOR  | Transactions                                  | T            |                        |              |                                         |                                     |                     |                                                   |                       |                        |                     |                     |                                     |                   |  |
| AUCTIONS                    |                                               |              |                        |              |                                         |                                     | 1                   | 80                                                |                       | 80,000.00              | NPR                 | 20240728T0000007    | MBLNXXX0000000000000002             | Free of           |  |
| FINANCIAL<br>INSTRUMENTS    |                                               |              |                        |              |                                         |                                     |                     |                                                   |                       |                        |                     |                     |                                     | Payment           |  |
| BILLING                     | Total                                         |              |                        |              |                                         |                                     | 1                   | <u>80</u>                                         |                       | 80.000.00              | NPR                 |                     |                                     |                   |  |
|                             | Current                                       |              |                        |              |                                         |                                     |                     | 80                                                |                       | 80,000.00              | NPR                 |                     |                                     |                   |  |

### Case 2

Market maker to Public (between the public and his/her registered market maker)

When clients use their registered market maker for bond transactions either for sell or purchase:

- Client visits the market maker, and request accordingly for sell or purchase.
- The market maker only enters the instruction in the DOMS (Debt Operation Management System)
- Both parties (client and market maker) settle the cash aspect privately outside the DOMS.

#### Example scenario: (Clients wants to buy the securities)

- Client: Roshan
- Market Maker: MBLN
- Transaction: Roshan wants to buy bond from MBLN or sell a bond to MBLN
- MBLN initiates a FOP (Free of Payment) operation in the system.

Create FoP Instruction (Through User 1 of MBLN)

- > Log in as the delivering party(in case MBLN sells to Roshan)
- > Navigate to: Instruction originator -> Enter -> FoP
- > Fill in the required information:
  - **Party Reference**: Roshan
  - **Trade Date**: Current or future date (not past)
  - In/Out Indicator: Select "BOTH"
  - **DELIVERING Party**: Confirm the Delivering party (e.g., MBLN)
  - **ISIN**: NPCB06002083
  - Face Value: 90,000.00
  - **Delivering Account**: Enter the account number of the delivering party (MBLN)
  - **Receiving Account**: Confirm and enter the receiving party's account number (e.g., Roshan)

# Then "Validate" and "ok" and approve from the USER 2 of MBLN.

|                      | ۹ | INSTRUCTIONS ORIGINATOR    |                                                       | 🖍 FoP 📝 DVP          |                         | Date: 28072024 (2081-Shrawan-13) 14:57:35.284 |
|----------------------|---|----------------------------|-------------------------------------------------------|----------------------|-------------------------|-----------------------------------------------|
| ACCESS<br>MANAGEMENT |   |                            |                                                       | Free o               | f Payment               |                                               |
| MAINTENANCE          |   | Sub Type *                 | Transfer of Portfolio 👻                               | n/Out Indicator *    | RECEIVER DELIVERER BOTH |                                               |
| TAKEHOLDERS          |   | Party Reference *          | portfolio transfer                                    |                      |                         |                                               |
| TTLEMENT             | _ | Trade Date *               | 29072024                                              |                      |                         |                                               |
| List                 |   | Intended Settlement Date * | 29072024                                              |                      |                         |                                               |
| Enter<br>FoP<br>DvP  |   | Processing Mechanism*      | Individual Linked + Add                               | Financial Instrument |                         |                                               |
| Approve              |   | Financial Instrument Ir    | formation —                                           |                      |                         |                                               |
| JCTIONS              |   | ISIN*                      | NPCB06002083                                          | Ê                    |                         |                                               |
| NANCIAL              |   | Face Amount *              | 10,000.00                                             |                      |                         |                                               |
| LLING                |   | Delivering Account *       | MBLNXXX0000000000000000000000000000000000             |                      |                         |                                               |
| EPORTS               |   | Receiving Account *        | MBLNXXX00000000000000004<br>MBLNXXX000000000000000000 | - Roshan Budhathoki  |                         |                                               |

[Note: all the process are same for checking the instruction status, statement and transaction status]

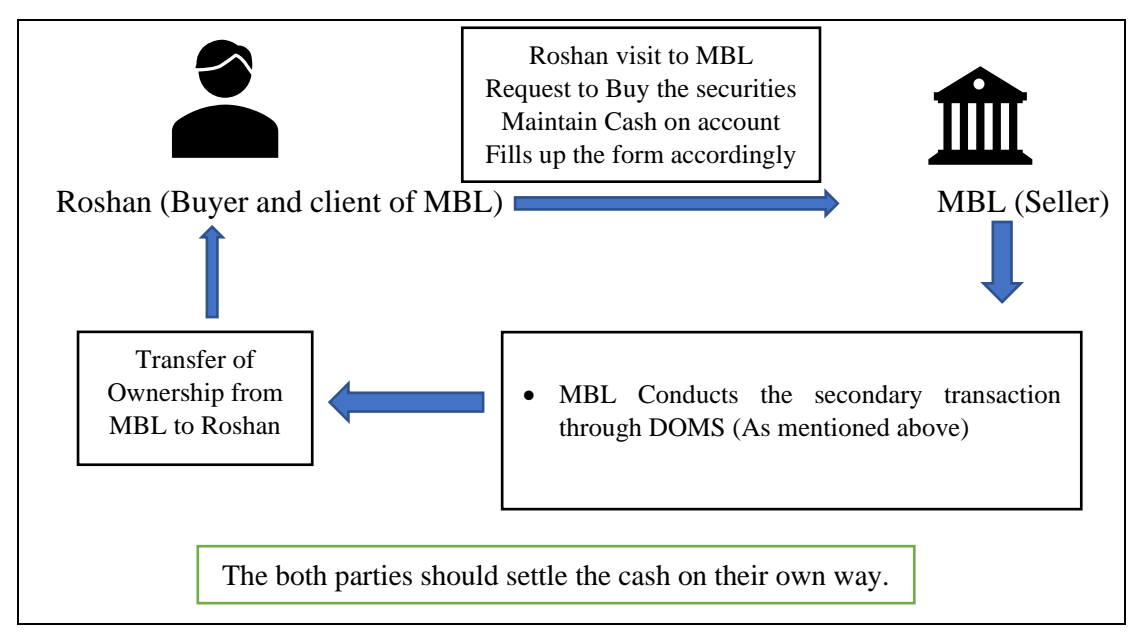

Example scenario: (Clients wants to sell the securities to market maker)

[Note: If Roshan visits to sell his holding, then Market Maker should follow the same procedure. The main section is about the delivering party (seller) will be Roshan or any client and receiving party (buyer) will be MBLN or any other market maker.]

## Case 3

Market maker to Public and Vice-Versa (Between the public and different market maker than registered one)

- In this case, there is involvement of two market maker, where the Public or client is registered in one market maker and another is perceived as Market maker for conducting the secondary transaction.
- Such kind of Transaction should be initiated through DOMS (Not through Investor Portal)
- Client should request both market maker to initiate the instruction accordingly.

## **Example Scenario**

- Let's say Ram who is registered at MBLN as market maker wants to buy securities from RBB or any other market maker of ISIN: NPCB06002083.
- For this the delivering party will be MBLN so MBLN will initiate the instruction as a Receiver.
- **Delivering Party**: RBB
- **Receiving Party**: MBLN
- Receiver party account number: MBLNXXX00000000003 (RAM Portfolio Account's)
- **ISIN**: NPCB06002083
- Face Value: 80,000.00

### Steps:

- 1. Ram visits the RBB and request to buy the securities.
- 2. RBB verifies securities availability of that particular series.
- 3. RBB fills up the application form and receives the cash required to buy the securities.
- 4. RBB (Maker user) creates the FoP instruction as a deliverer. [Note: Here, RBB or market maker doesn't require to enter the receiving party information.]
- 5. RBB (Checker user) approves the instruction.
- 6. Similarly, Ram informs MBLN to initiate the instruction.
- 7. MBLN creates a matching FoP instruction as a receiver. [Note: Here, MBLN selects the RBB as a deliverer and uses the clients account in the receiving party information as: MBLNXXX000000000003]
- 8. MBLN (Checker user) approves the instruction.
- 9. With approval, Ram can verify the balance of security on Investor's Portal.

### **After FoP Transaction**

- **Delivering Party**: Securities are debited.
  - Path: Settlement -> Account -> Statement
- **Receiving Party**: Securities are credited.

Path: settlement -> Amount -> Statement

[Note: Buy and Sell between client of one particular market maker and different market maker involves same operation.]

## CASE 4

Public to Public (Operation is performed in investor portal)

CASE 4.1: If both the seller and buyer have same market maker

Market maker acts as the authorizing body, authorizing the operation. Process flow of this operation:

#### <u>Steps</u>

|                            | Ram Side (Seller and client of MBL)                                                                                                    |  |  |  |  |  |  |  |
|----------------------------|----------------------------------------------------------------------------------------------------|--|--|--|--|--|--|--|
| a.                         | Ram login Investor Portal.                                                                                                    |  |  |  |  |  |  |  |
| b.                         | Enter the instruction                                                                                                    |  |  |  |  |  |  |  |
| b.<br>c.<br>d.<br>е.<br>f. | Enter the instruction<br>I will be a seen on the Ram's market maker (MBL) investor portal.                                                                                                    |  |  |  |  |  |  |  |
| g.                         | MBL needs to login to their investor portal user ID and approve/reject the entered instruction accordingly.                                                                                                    |  |  |  |  |  |  |  |
|                            | In the same way shyam will enter the instruction as a receiver. The instruction will then be sent for approval in MBL investor portal account. On the approval of the instruction stocks will be traded; process is given below |  |  |  |  |  |  |  |
|                            | Shyam Side (Buyer and client of MBL)                                                                                                    |  |  |  |  |  |  |  |

- a. Shyam login Investor Portal.
- b. Enter the instruction

|               | DashBoard                               | Deliveror Receiver                      |  |
|---------------|-----------------------------------------|-----------------------------------------|--|
|               | 🗗 Bid                                   | Free Of Payment Delivery Versus Payment |  |
|               | View Bid                                | Darth Beforence*                        |  |
|               | 1 Upload Documents                      | ruiy kelelelue                          |  |
|               | & View Profile                          | Trade Date*                             |  |
|               | Orporate Action                         |                                         |  |
|               | Enter Instruction                       | Intended Settlement Date*               |  |
|               | View Instruction                        |                                         |  |
|               |                                         | Delivering Account*                     |  |
|               |                                         | MBLNXXXX000000000003-Rajendra Regmi v   |  |
|               |                                         | Receiving Account*                      |  |
|               |                                         |                                         |  |
|               |                                         | ISIN*                                   |  |
|               |                                         | NPDB10002082 *                          |  |
|               |                                         | Face Amount*                            |  |
|               |                                         |                                         |  |
|               | ps://investor.doms.gov.np/viewPortfolio | Submit                                  |  |
| c Shyam click | s on Receiv                             | ver and $F_{OP}$ (As Ruver)             |  |

- c. Shyam clicks on Receiver and FoP. (As Buyer)
- d. He provides other information as per required on the Enter Instruction Section.
- e. He submits the request.
- f. The request will now be seen on the Shyam's market maker (MBL) investor portal
- g. MBL needs to login to their investor portal user ID and approve/reject the entered instruction.

Flow chart for same market maker

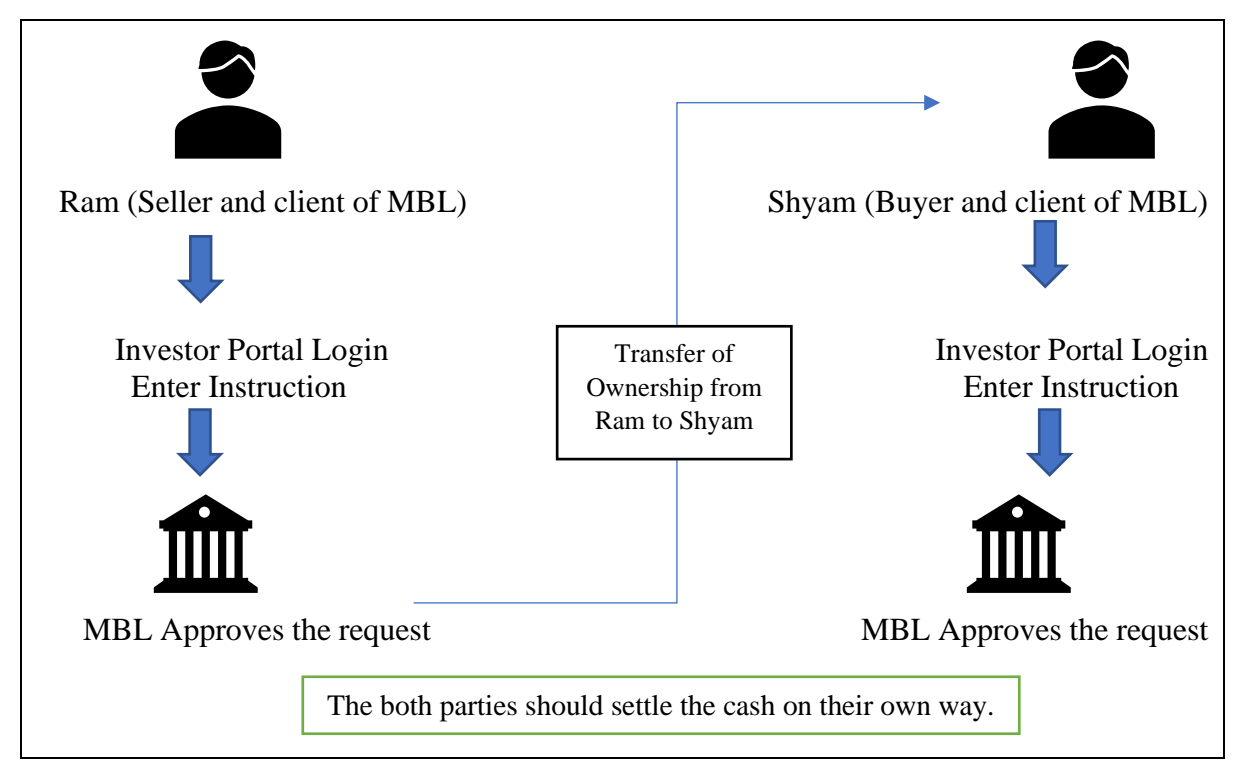

## CASE 4.2 If they have different market maker Flow chart for Different market maker

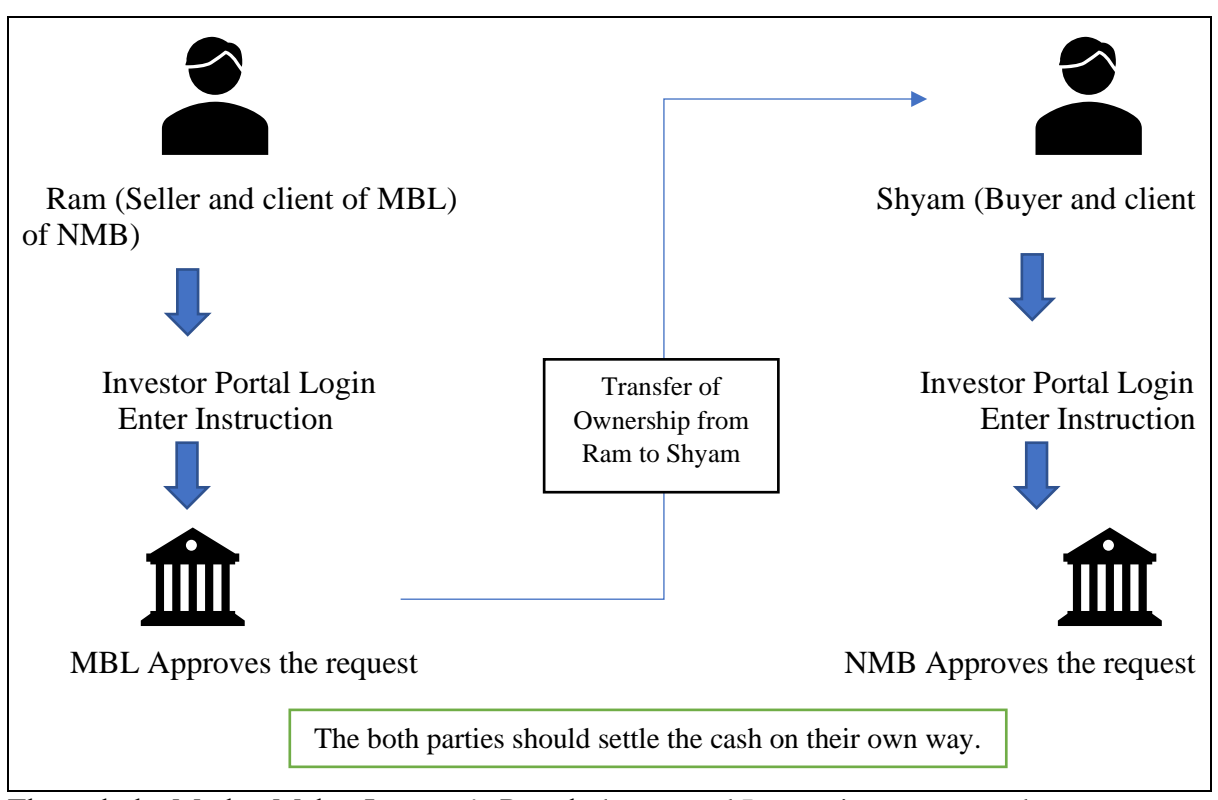

Through the Market Maker Investor's Portal, the entered Instruction status can be seen on

## ->View instruction

If the entered instruction doesn't match then the status will be waiting for broker confirmation

| Government of Nepal<br>Ministry of Finance<br>Public Debt Manager | nent Offi | ce             |                |                |                |                |                    | Roshar              | n Buda |      |
|-------------------------------------------------------------------|-----------|----------------|----------------|----------------|----------------|----------------|--------------------|---------------------|--------|------|
| 📇 DashBoard                                                       | ISI       | N              | Find by ISIN   |                |                |                |                    |                     |        |      |
| 🗗 Bid                                                             | Se        | arch Res       | et             |                |                |                |                    |                     |        |      |
| ♥ View Bid                                                        |           |                |                |                |                |                |                    |                     |        |      |
| Upload Documents                                                  |           |                |                |                |                |                |                    |                     |        |      |
| View Profile                                                      |           |                |                |                |                |                |                    |                     | Excel  | PDF  |
| Corporate Action                                                  | Sr.<br>No | Client<br>Name | Operation Type | Face<br>Amount | Cash<br>Amount | Trade<br>Date  | Settlement<br>Date | Status              |        |      |
| Enter Instruction     View Instruction                            | 1         | Roshan<br>Buda | FreeOfPayment  | 10,000.00      | 0.00           | 2024-<br>07-25 | 2024-07-25         | Broker<br>Confirmed |        | View |
|                                                                   | 2         | Roshan<br>Buda | FreeOfPayment  | 10,000.00      | 0.00           | 2024-<br>07-25 | 2024-07-25         | Broker<br>Confirmed |        | View |

[Note: Before the broker accepts the instruction, status will be on "waiting for broker confirmation" status.]

You can click on the view and see the further details

| DashBoard         | Client Instructions      |                         |
|-------------------|--------------------------|-------------------------|
| ピ Bid             | Operation Type           | DeliveryVersusPayment   |
| View Bid          | Client Role              | Deliverer               |
| Dipload Documents | Instructing Party Name   | Roshan Buda             |
| & View Profile    | Opposite Party Name      | Roshan buda             |
| Corporate Action  | Party Reference          | roshan                  |
| Enter Instruction | Trade Date               | 2024-07-25              |
| View Instruction  | Intended Settlement Date | 2024-07-25              |
| 1                 | ISIN                     | NPC806002082            |
|                   | Face Amount              | 10,000,00               |
|                   | Settled Face Amount      | 0.00                    |
|                   | Cash Amount              | 10,000.00               |
|                   | Settled Cash Amount      | 0.00                    |
|                   | Delivering Account       | MBLNXXX0000000000000005 |
|                   | Receiving Account        | ADBLXXX00000000000008   |
|                   | Status                   | Broker Confirmed        |
|                   | Matching Status          | NOT_MATCHED             |
|                   | Settlement Status        | Unsettled               |
|                   | Processing Status        | Cancelled               |

Now, if both requests are matched then the operation will debit and credit the units from seller to buyer within 10 minutes.

#### **ISIN CONVENTION**

| क | Ka   | 01 | प   | ра    | 21 |
|---|------|----|-----|-------|----|
| ख | Kha  | 02 | দ   | fa    | 22 |
| ग | ga   | 03 | ब   | ba    | 23 |
| घ | gha  | 04 | भ   | bha   | 24 |
| ङ | nga  | 05 | म   | ma    | 25 |
| च | cha  | 06 | य   | ya    | 26 |
| छ | chha | 07 | र   | ra    | 27 |
| ज | ja   | 08 | ल   | la    | 28 |
| झ | jha  | 09 | व   | wa    | 29 |
| স | yna  | 10 | হা  | sha   | 30 |
| 5 | Та   | 11 | ष   | SHA   | 31 |
| ठ | Tha  | 12 | स   | sa    | 32 |
| ड | Da   | 13 | ह   | ha    | 33 |
| ढ | Dha  | 14 | क्ष | kshya | 34 |
| ण | ana  | 15 | त्र | tra   | 35 |
| त | ta   | 16 | হা  | gyan  | 36 |
| थ | tha  | 17 |     |       |    |
| द | da   | 18 |     |       |    |
| ध | dha  | 19 |     |       |    |
| न | na   | 20 |     |       |    |

1. How DOMS and INVESTOR portal assigns the ISIN

For example: For development bond and treasury Bills

 $2082 \ '\pi' = NPDB05032082$ 

NP: Nepal

DB: Development Bond

05: year of maturity (i.e., 5-year bond)

03: "π" as per above table number is assigned categorically

2082: series name

[Note: For treasury bill TB will be used in place of DB i.e., NPTB09100144] For example: For Citizen Saving and Foreign Employment Saving Bond

2082 'ग' = NPCB05032082

NP: Nepal

CB: citizen Bond

05: year of maturity (i.e., 5-year bond)

03: "η" as per above table number is assigned categorically

2082: series name

[Note: For Foreign employment bond FB will be used in place of CB i.e., NPFB06012083 for 2083 ' $\pi$ ']